# Configurare ISE 2.1 con MS SQL utilizzando ODBC

# Sommario

Introduzione Prerequisiti Requisiti Componenti usati Configurazione Passaggio 1. Configurazione di base di MS SQL Passaggio 2. Configurazione di base ISE Passaggio 3. Configurazione dell'autenticazione utente Passaggio 4. Configurare il recupero del gruppo Passaggio 5. Configurazione del recupero degli attributi Risoluzione dei problemi

# Introduzione

In questo documento viene descritto come configurare Identity Services Engine (ISE) con Microsoft Standard Query Language (SQL) Server per l'autenticazione ISE utilizzando Open Database Connectivity (ODBC)

**Nota:** L'autenticazione Open Database Connectivity (ODBC) richiede che ISE sia in grado di recuperare una password utente in formato testo normale. La password può essere crittografata nel database, ma deve essere decrittografata dalla **stored procedure**.

# Prerequisiti

## Requisiti

Cisco raccomanda la conoscenza dei seguenti argomenti:

- Concetti su database e ODBC
- Microsoft SQL Server

## Componenti usati

Le informazioni fornite in questo documento si basano sulle seguenti versioni software e hardware:

- Identity Services Engine 2.1
- MSSQL Server 2008 R2

# Configurazione

## Passaggio 1. Configurazione di base di MS SQL

La procedura di configurazione include la creazione di un database e di un utente per ISE con le autorizzazioni di accesso al database.

**Nota:** ISE supporta solo l'autenticazione SQL, non l'account Windows. Se è necessario modificare la modalità di autenticazione, fare riferimento a <u>Modifica modalità di</u> <u>autenticazione server</u>

1. Aprire SQL Server Management Studio (menu Start > Microsoft SQL Server 2008 R2) e creare un database:

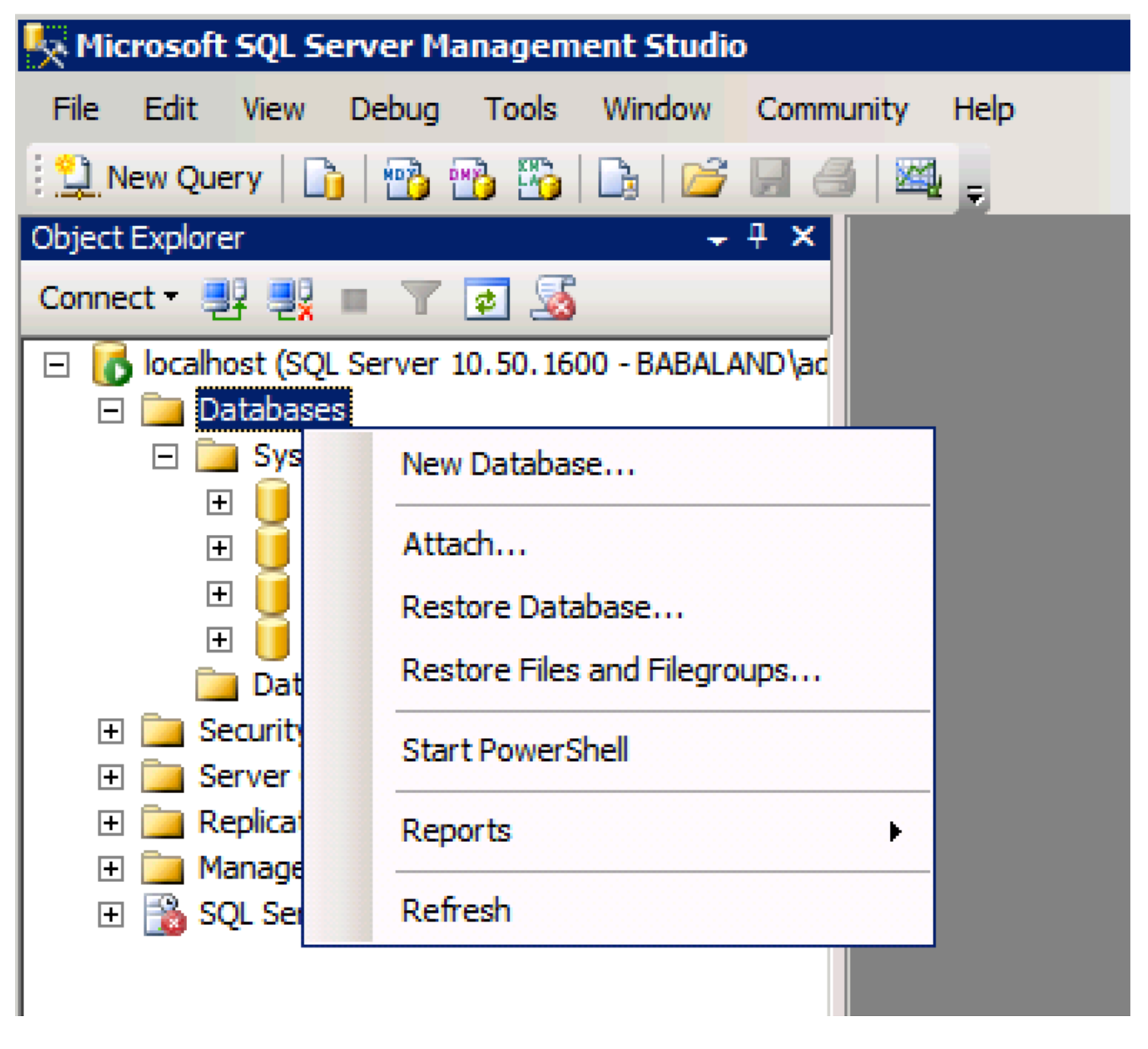

2. Accettare le opzioni predefinite o regolare le impostazioni del database come illustrato nella seguente immagine:

| 🚪 New Database                        |                  |           |                     |         |                           |   | _ 🗆 ×                                    |
|---------------------------------------|------------------|-----------|---------------------|---------|---------------------------|---|------------------------------------------|
| Select a page                         | 🔄 Script 👻 📑 H   | lelp      |                     |         |                           |   |                                          |
| General                               |                  |           |                     |         |                           |   |                                          |
| Filegroups                            | Database name:   |           | ISEDB               |         |                           |   |                                          |
|                                       | Owner:           |           | <default></default> |         |                           | _ |                                          |
|                                       | _                |           | ,                   |         |                           |   |                                          |
|                                       | Use full-text in | ndexing   |                     |         |                           |   |                                          |
|                                       | Database files:  |           |                     |         |                           |   |                                          |
|                                       | Logical Name     | File Type | Filegroup           | Initial | Autogrowth                |   | Path                                     |
|                                       | ISEDB            | Rows Data | PRIMARY             | 2       | By 1 MB, unrestricted gro |   | C:\Program Files\Microsoft SQL Server\MS |
|                                       | ISEDB_log        | Log       | Not Appli           | 1       | By 10 percent, unrestrict |   | C:\Program Files\Microsoft SQL Server\MS |
|                                       |                  |           |                     |         |                           |   |                                          |
|                                       |                  |           |                     |         |                           |   |                                          |
|                                       |                  |           |                     |         |                           |   |                                          |
|                                       |                  |           |                     |         |                           |   |                                          |
|                                       |                  |           |                     |         |                           |   |                                          |
|                                       |                  |           |                     |         |                           |   |                                          |
|                                       |                  |           |                     |         |                           |   |                                          |
| Connection                            |                  |           |                     |         |                           |   |                                          |
| Server:                               |                  |           |                     |         |                           |   |                                          |
| localhost                             |                  |           |                     |         |                           |   |                                          |
| Connection:<br>BABALAND\administrator |                  |           |                     |         |                           |   |                                          |
|                                       |                  |           |                     |         |                           |   |                                          |
| view connection properties            |                  |           |                     |         |                           |   |                                          |
| Progress                              |                  |           |                     |         |                           |   |                                          |
| db. Beek                              |                  |           |                     |         |                           |   | <b>F</b>                                 |
| Ready                                 | <u> </u>         |           |                     |         |                           | _ |                                          |
| - 4 D.                                |                  |           |                     |         |                           |   | Add Remove                               |
|                                       |                  |           |                     |         |                           |   |                                          |
|                                       |                  |           |                     |         |                           |   | OK Cancel                                |
|                                       |                  |           |                     |         |                           |   |                                          |

3. Creare un utente e impostare le autorizzazioni come illustrato nelle immagini seguenti:

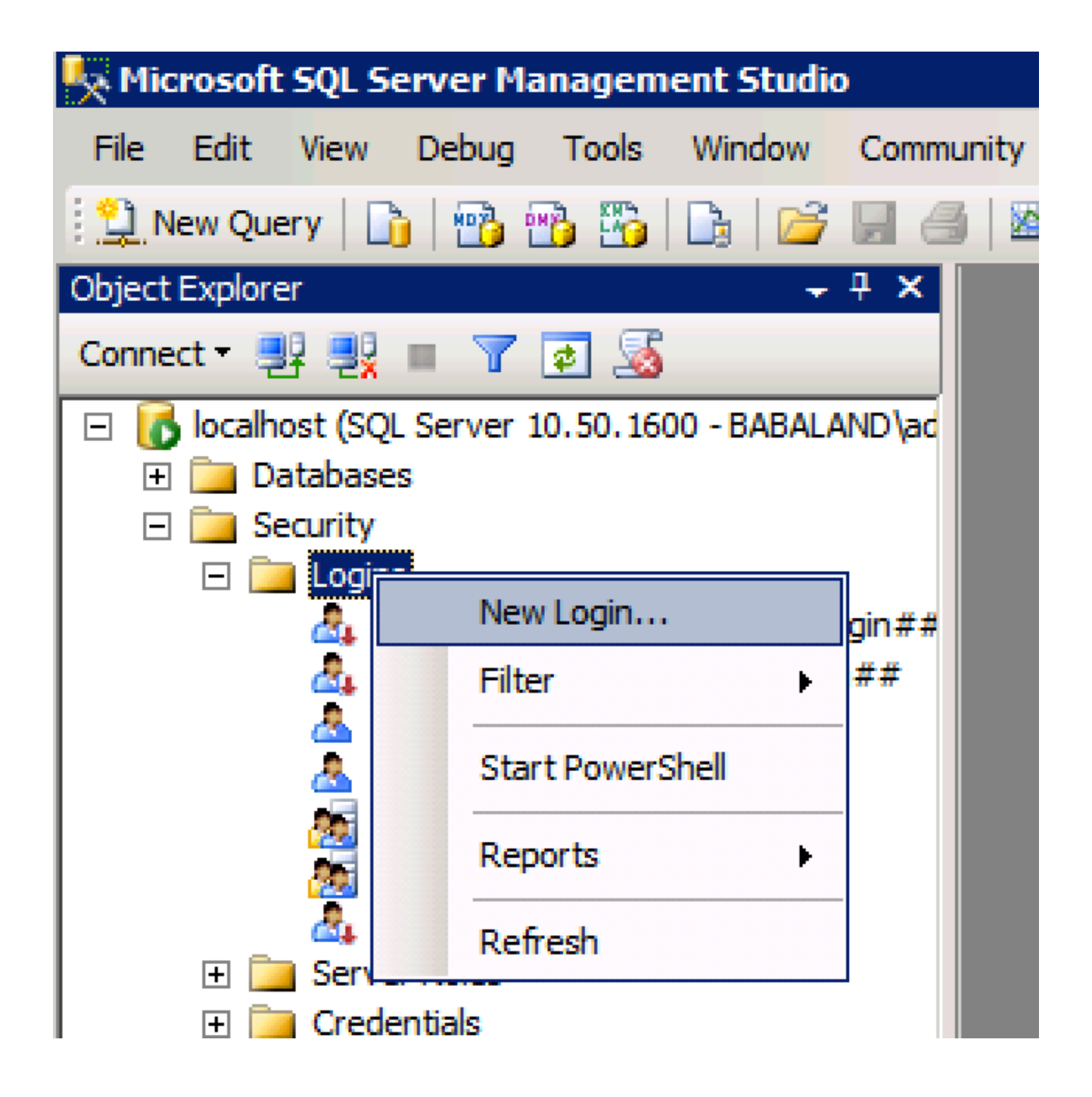

| 🚪 Login - New                         |                            |                     |        |
|---------------------------------------|----------------------------|---------------------|--------|
| Select a page                         | <u>S</u> Script 👻 📑 Help   |                     |        |
| General                               |                            |                     | Conroh |
| User Mapping                          | Login name.                | ISEDBOSEF           | Search |
| Securables                            | O Windows authentication   |                     |        |
|                                       | SQL Server authentication  |                     |        |
|                                       | Password:                  | ••••                |        |
|                                       | Confirm password:          | •••••               |        |
|                                       | Specify old password       |                     |        |
|                                       | Old password:              |                     |        |
|                                       | Enforce password policy    | /                   |        |
|                                       | Enforce password expira    | ation               |        |
|                                       | 🗖 User must change pass    | word at next login  |        |
|                                       | O Mapped to certificate    |                     |        |
|                                       | O Mapped to asymmetric key | <b></b>             |        |
|                                       | Map to Credential          | <b></b>             | Add    |
| Connection                            | Mapped Credentials         | Credential Provider |        |
| Server:<br>localhost                  |                            |                     |        |
| Connection:<br>BABALAND\administrator |                            |                     |        |
| View connection properties            |                            |                     |        |
| Progress                              |                            |                     | Remove |
| Ready                                 | Default database:          | ISEDB               |        |
| The start of                          | Defectibleseuroes          | <default></default> |        |
|                                       | Delaukianguage:            |                     |        |
|                                       |                            | ОК                  | Cancel |
|                                       |                            |                     |        |

| Login Properties - ISEDBUse                                                                                                    | r           |                             |           |                |
|----------------------------------------------------------------------------------------------------|-------------|-----------------------------|-----------|----------------|
| Select a page                                                                                                    | 🛒 Script 👻  | 📑 Help                      |           |                |
| 🚰 General -                                                                                                    |             |                             |           |                |
| Server Roles                                                                                                    | Users mapp  | ed to this login:           |           |                |
| Securables                                                                                                    | Map         | Database                    | User      | Default Schema |
| Status                                                                                                    |             | ISEDB                       | ISEDBUser |                |
| _                                                                                                    |             | master                      |           |                |
|                                                                                                    |             | model                       |           |                |
|                                                                                                    |             | msdb                        |           |                |
|                                                                                                    |             | tempdb                      |           |                |
|                                                                                                    |             |                             |           | ·              |
|                                                                                                    |             |                             |           |                |
|                                                                                                    |             |                             |           |                |
|                                                                                                    |             |                             |           |                |
|                                                                                                    |             |                             |           |                |
|                                                                                                    |             |                             |           |                |
|                                                                                                    | _           |                             |           |                |
|                                                                                                    | Guest a     | ccount enabled for: ISEDB   |           |                |
|                                                                                                    | Database ro | ole membership for: ISEDB   |           |                |
| Connection                                                                                                    | La dh acc   | eceadmin                    |           |                |
| 2                                                                                                    | db_acc      | kupoperator                 |           |                |
| Server:<br>localhost                                                                                                    | db_data     | areader                     |           |                |
|                                                                                                    | ✓ db_data   | awriter                     |           |                |
| Connection:<br>BABALAND\administrator                                                                                                    | db_ddla     | admin                       |           |                |
|                                                                                                    | ⊔ ab_aen    | ydatareader<br>vidatawriter |           |                |
| View connection properties                                                                                                    | db_oen      | yddiawniter                 |           |                |
|                                                                                                    | db_sec      | urityadmin                  |           |                |
| Progress                                                                                                    | 🖌 public    |                             |           |                |
| Ready                                                                                                    |             |                             |           |                |
| We and the second second secon |             |                             |           |                |
|                                                                                                    |             |                             |           |                |
|                                                                                                    |             |                             |           |                |
|                                                                                                    |             |                             |           | OK Cancel      |
|                                                                                                    |             |                             |           |                |

# Passaggio 2. Configurazione di base ISE

Creare un'**origine identità ODBC** in **Amministrazione > Origine identità esterna > ODBC** e verificare la connessione:

#### ODBC List > ISE\_ODBC

| ODBC Identity Source  | e<br>Connection      | Stored Procedures    | Attributes            | Groups        |
|-----------------------|----------------------|----------------------|-----------------------|---------------|
| ODBC DB connection de | etails               |                      |                       |               |
| * Hostname/IP[:port]  | bast-ad-ca.cisco.com | 1                    |                       |               |
| * Database name       | ISEDB                |                      |                       |               |
| Admin username        | ISEDBUser            | (i)                  |                       |               |
| Admin password        | •••••                |                      |                       |               |
| * Timeout             | 5                    | Test connection      |                       | ×             |
| * Retries             | 1                    | Connection succee    | ded                   | ^             |
| * Database type       | Microsoft SQL Serv   | Stored Procedures    | ł                     |               |
|                       | Test Connection      | Plain text password  | authentication - No   | t Configured  |
|                       |                      | Plain text password  | fetching - Not Conf   | igured        |
|                       |                      | Check username or    | r machine exists - No | ot Configured |
|                       |                      | Fetch groups - Not   | Configured            |               |
|                       |                      | Fetch attributes - N | ot Configured         |               |
|                       |                      |                      |                       | Close         |
|                       |                      |                      |                       |               |

## Passaggio 3. Configurazione dell'autenticazione utente

L'autenticazione ISE per ODBC utilizza stored procedure. La stored procedure per l'autenticazione restituisce **il set di risultati** con la seguente sintassi:

| Valore                                     | Тіро                         |
|--------------------------------------------|------------------------------|
| Risultato                                  | Numero intero                |
| Group (solo per compatibilità con ACS 4.2) | Numero intero o varchar(255) |
| Informazioni account                       | varchar(255)                 |
| Stringa di errore                          | varchar(255)                 |

Per altre procedure, fare riferimento alla <u>Guida all'amministrazione di Cisco Identity Services</u> <u>Engine 2.1</u>

**Suggerimento**: È possibile restituire parametri denominati invece di resultset. È un tipo di output diverso, la funzionalità è la stessa.

1. Passare alle opzioni e deselezionare la casella di controllo **Impedisci salvataggio delle modifiche che richiedono la ricreazione della tabella** (facoltativo):

| Options                                                                                                    | ? ×                                                                                                    |
|----------------------------------------------------------------------------------------------------|----------------------------------------------------------------------------------------------------|
| <ul> <li>Environment</li> <li>General</li> <li>Fonts and Colors</li> <li>Keyboard</li> <li>Help</li> <li>Text Editor</li> <li>Query Execution</li> <li>Query Results</li> <li>SQL Server Object Explorer</li> <li>Designers</li> <li>Table and Database Designers</li> <li>Maintenance Plans</li> <li>Analysis Services Designers</li> <li>Source Control</li> </ul> | Table Options         Image: Override connection string time-out value for table designer updates:         Transaction time-out after:         30       seconds         Auto generate change scripts         Warn on null primary keys         Warn about difference detection         Warn about tables affected         Prevent saving changes that require table re-creation         Diagram Options         Default table view:         Column Names         Image: Launch add table dialog on new diagram |
|                                                                                                    | OK Cancel                                                                                                    |

2. Creare la tabella. Verificare di aver impostato le impostazioni di identità nella **chiave primaria**. Per impostare **user\_id** come **chiave primaria**, fare clic con il pulsante destro del mouse sul **nome** della **colonna**:

|     | SQLQuery2.sqlistrator     | (52))* BAST-AD | -CA.ISdbo.ISI | Users* |     |          |
|-----|---------------------------|----------------|---------------|--------|-----|----------|
|     | Column Name               | Data Type      | Allow Nulls   |        |     |          |
| ▶8  | user_id                   | int            |               |        |     |          |
|     | username                  | varchar(MAX)   |               |        |     |          |
|     | password                  | varchar(MAX)   |               |        |     |          |
|     |                           |                |               |        |     |          |
|     |                           |                | /             |        |     |          |
|     |                           |                |               |        |     |          |
|     |                           |                |               |        |     |          |
|     |                           |                |               |        |     |          |
|     |                           |                |               |        |     |          |
|     |                           |                |               |        |     |          |
|     |                           |                |               |        |     |          |
| C   | olumn Properties          |                |               |        |     |          |
| l r |                           |                |               |        |     |          |
|     | īi Ž↓ I                   |                |               |        |     |          |
| [   | E Full-text Specification |                |               |        | No  | <u> </u> |
|     | Has Non-SQL Server Sub    | scriber        |               |        | No  |          |
| [   | Identity Specification    |                |               |        | Yes |          |
|     | (Is Identity)             |                |               |        | Yes |          |
|     | Identity Increment        |                |               |        | 1   | ]        |
|     | Identity Seed             |                |               |        | 1   |          |

#### SQL finale:

CREATE TABLE [dbo].[ISE\_Users]( [user\_id] [int] IDENTITY(1,1) NOT NULL, [username] [varchar](max) NOT NULL, [password] [varchar](max) NOT NULL,

```
CONSTRAINT [PK_ISE_Users] PRIMARY KEY CLUSTERED
(
[user_id] ASC
)WITH (PAD_INDEX = OFF, STATISTICS_NORECOMPUTE = OFF, IGNORE_DUP_KEY = OFF, ALLOW_ROW_LOCKS =
ON, ALLOW_PAGE_LOCKS = ON) ON [PRIMARY]
) ON [PRIMARY]
```

3. Eseguire questa query per inserire un utente:

```
insert into ISE_Users(username,password) values('odbcuser1','odbcpass');
```

4. Creare una procedura di autenticazione con password in testo normale (utilizzata per PAP, metodo interno EAP-GTC, TACACS):

```
CREATE PROCEDURE [dbo].[ISEAuthUserPlainReturnsRecordset]
@username varchar(255), @password varchar(255)
AS
BEGIN
IF EXISTS( SELECT username
FROM ISE_Users
WHERE username = @username
AND password = @password )
SELECT 0,11, 'This is a very good user, give him all access', 'No Error'
FROM ISE_Users
WHERE username = @username
ELSE
SELECT 3,0,'odbc','ODBC Authen Error'
END
```

5. Creare una procedura per il recupero di password in testo normale (utilizzata per i metodi interni CHAP, MSCHAPv1/v2, EAP-MD5, LEAP, EAP-MSCHAPv2, TACACS):

```
CREATE PROCEDURE [dbo].[ISEFetchPasswordReturnsRecordset]
@username varchar(255)
AS
BEGIN
IF EXISTS( SELECT username
FROM ISE_Users
WHERE username = @username)
SELECT 0,11,'This is a very good user, give him all access','No Error',password
FROM ISE_Users
WHERE username = @username
ELSE
SELECT 3,0,'odbc','ODBC Authen Error'
END
```

6. Creare una procedura per verificare se il nome utente o il computer esiste (utilizzata per MAB, riconnessione rapida di PEAP, EAP-FAST ed EAP-TTLS):

AS BEGIN IF EXISTS( SELECT username FROM ISE\_Users WHERE username = @username) SELECT 0,11,'This is a very good user, give him all access','No Error' FROM ISE\_Users WHERE username = @username ELSE SELECT 3,0,'odbc','ODBC Authen Error' END

7. Procedure create per il test:

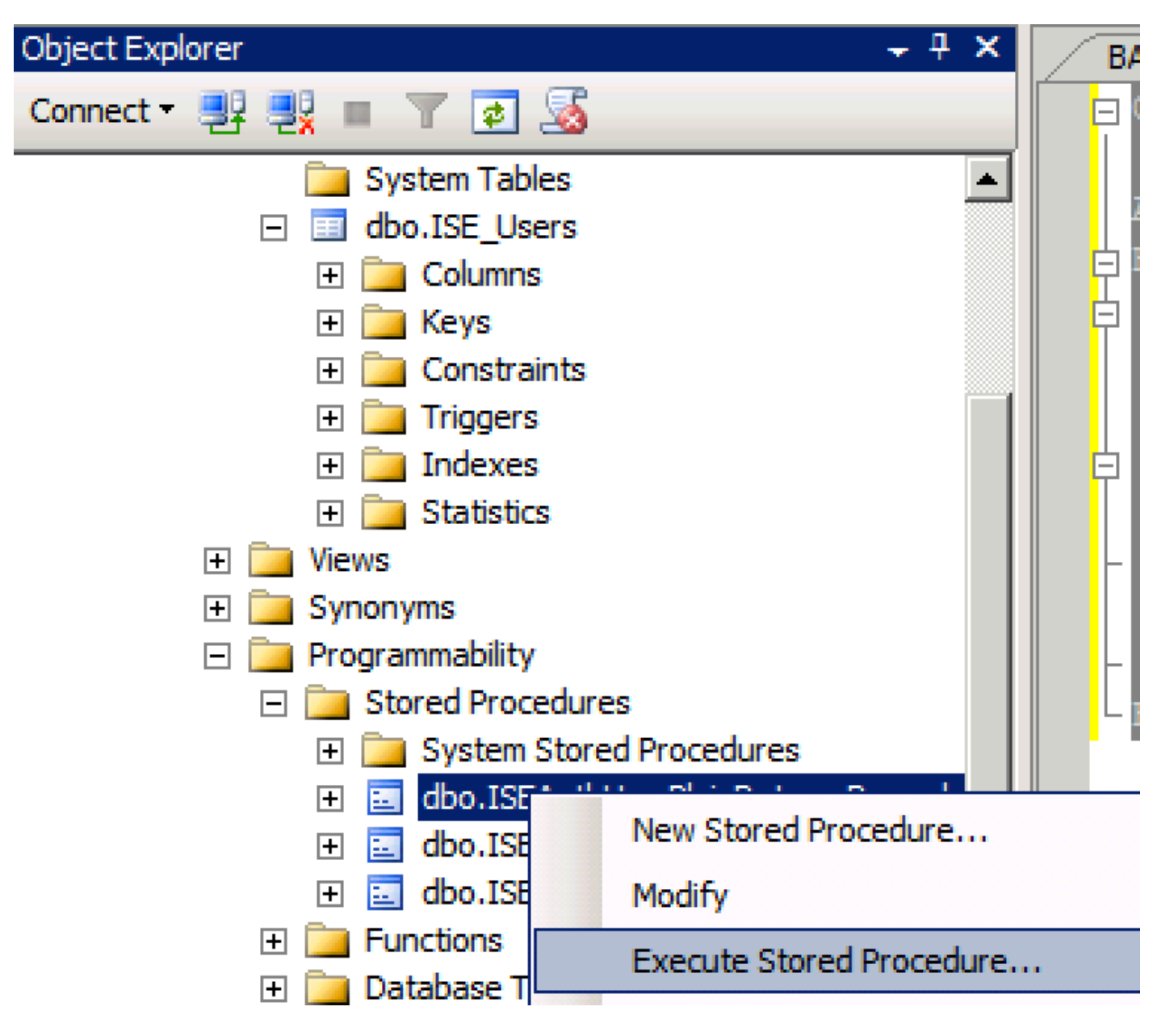

| Series a page  Series  Series Series Series Series Series Series Series Series Series Series Series Series Series Series Series Series Series Series Series Series Series Ser                                                                                                    | 🐙 Execute Procedure - [dbo].[         | ISEAuthUserPlainR                             | eturnsRecordset          | ]                     |                    |             |
|----------------------------------------------------------------------------------------------------|---------------------------------------|-----------------------------------------------|--------------------------|-----------------------|--------------------|-------------|
| Personal Personal Pe                                                                                                    | Select a page                         | 🔄 Script 👻 📑 Hel                              | p                        |                       |                    |             |
| Parameter       Data Type       Output Planmeter       Pass Null Value       adouter1         @usename       varchar(25)       No <ul> <li>odbopase]</li> <li>edbopase]</li> </ul> @password       varchar(25)       No <ul> <li>odbopase]</li> <li>odbopase]</li> </ul> @password       varchar(25)       No <ul> <li>odbopase]</li> <li>odbopase]</li> </ul> @password       varchar(25)       No <ul> <li>odbopase]</li> <li>odbopase]</li> </ul> @password       varchar(25)       No <ul> <li>odbopase]</li> <li>odbopase]</li> </ul> Sever:       coanted <ul> <li>odbopase]</li> <li>odbopase]</li> <li>Sever:</li> <li>oanted</li> <li>Connection:</li> <li>B&amp;BALAND Value visuante</li> <li>Sever:</li> <li>obadout</li> <li>OK</li> <li>Cencel</li> </ul> <ul> <li>OK</li> <li>Cencel</li> </ul> OVectorset <ul> <li>Sever:</li> <li>obadout</li> <li>obadout</li> <li>obadout</li> <li>obadout</li> <li>obadout</li> <li>obadout</li> <li>obadout</li> <li>obadout</li> <li>obadout</li>             &lt;</ul>                                                                                                    | 🚰 General                             |                                               |                          |                       |                    |             |
| Connection       epassword       varchar(255)       No       odccsel         epassword       varchar(255)       No       odccsel         epassword       varchar(255)       No       odccsel         Server:       occurrection:       BABALAND Safministrator         BABALAND Safministrator       Mex connection properties         Progress       OK       Cancel         Operstand:       OK       Cancel         Querytsal-Limitator       SQUerytsal-Limitator       v         Progress       OK       Cancel         OCLABE       SQUerytsal-Limitator (57))       BATADCALEdo. SELDers       v         ISE (ISEDD)       OC       OC       OC         OCLABE       Statut Section (52)**       BASTADCALEdo. SELDers       v         Statut       (ISE (ISEDD))       OC       OC       OC         OCLABE       Statut       (ISE (ISED))       OC       OC       OC         Statut       Value = (IDE) [                                                                                                    |                                       | Parameter                                     | Data Type                | Output Parameter      | Pass Null Value    | Value       |
| Connection<br>Sever:<br>Sever:<br>Se |                                       | Qusemame                                      | varchar(255)             | No                    |                    | odbcuser1   |
| Connection<br>Server:<br>icochost<br>Correction:<br>BABALNAD valueministrator<br>Wexconnection properties<br>Yources<br>Progress<br>Progress<br>Connection properties<br>Progress<br>Progress<br>Connection properties<br>Progress<br>Connection properties<br>Progress<br>Connection properties<br>Progress<br>Connection properties<br>Progress<br>Connection properties<br>Connection propertie                                                                                                    |                                       | epassword                                     | varcnar(200)             | INO                   |                    | oubcpass    |
| Onnection         Server:<br>localinal         Connection:         BABALAND'administrator         Wew connection properties         *rogress         *rogress                                                                                                    |                                       |                                               |                          |                       |                    |             |
| Connection Server: localinest Connection Server: localinest Connection BABALAND'administrator Progress Progress                                                                                                    |                                       |                                               |                          |                       |                    |             |
| Connection<br>Server:<br>icoalist<br>Connection:<br>BABALAND administrator<br>BABALAND administrator<br>BABALAND administrator<br>Wew connection properties<br>if Wew connection properties<br>if We column name) (No column name) (No column name)<br>if We column name) (No column name) (No column name)<br>if We column name) (No column name) (No column name)                                                                                                    |                                       |                                               |                          |                       |                    |             |
| Connection Server: locahoat Connection Server: locahoat Connection: BABALAND'administrator Wew connection properties Progress Ready  Co Ready  C Cancel  C Cancel C Cancel C Cancel C                                                                                                    |                                       |                                               |                          |                       |                    |             |
| Connection Server: localinod Server: localinod Server: localinod Server: localinod Server: localinod Server: localinod Server: BABALAND'administrator Progress Progress Progre                                                                                                    |                                       |                                               |                          |                       |                    |             |
| Connection Server: localhost Connection: BABALANDVadministrator  Y Vew connection properties  Yourcess  OK Cancel  OK Cancel  OK Cancel  OK Cancel  OK Cancel  SetUp: SetUp: SetU                                                                                                    |                                       |                                               |                          |                       |                    |             |
| Connection Server: localhost Connection: BABALAND/administrator BABALAND/administrator BABALAND/administrator Wew connection properties Progress Co Ready C Cancel OK Cancel OK Cancel OK Cancel  SELECT 'Recturn_value int SELECT 'Recturn_value = [dbo].[ISEAuthUserPlainEcturnsRecordset] (Vertur_value = [dbo].[ISEAuthUserPlainEcturnsRecordset] SELECT 'Recturn_value = @return_value GO PECLARE @return_value = @return_value GO                                                                                                    |                                       |                                               |                          |                       |                    |             |
| Connection Server: blocathost Connection BABALANDNadministrator BABALANDNadministrator Mexess Progress Progress                                                                                                    |                                       |                                               |                          |                       |                    |             |
| Connection Server: localhost Connection: Server: localhost Connection: Progress Progress Prog                                                                                                    |                                       |                                               |                          |                       |                    |             |
| Connection Server: localhost Cornection: BABALAND administrator  Market Connection properties Progress Connection properties Progress Connection properties Progress Connection properties Connection properties Connection                                                                                                    |                                       |                                               |                          |                       |                    |             |
| Server:<br>localhost<br>Connection:<br>BRALAND/administrator<br>Wew connection properties<br>Progress<br>Commention properties<br>Progress<br>Commention properties<br>Progress<br>Commention properties<br>Progress<br>Commention properties<br>Progress<br>Commention properties<br>Progress<br>Commention properties<br>Commention properties<br>Commention properties<br>Commention properties<br>Commention properties<br>Commention properties<br>Second<br>Second<br>Commention properties<br>Commention properties<br>C                                                                                                    | Connection                            |                                               |                          |                       |                    |             |
| localhost<br>Connection:<br>BABALAND'administrator                                                                                                    | Server:                               |                                               |                          |                       |                    |             |
| Connection:<br>BABALAND'administrator<br>BABALAND'administrator<br>Progress<br>Progress                                                                                                    | localhost                             |                                               |                          |                       |                    |             |
| Image: State of the commanded of the commanded of the comman                                                                                                    | Connection:<br>BABALAND\administrator |                                               |                          |                       |                    |             |
| Progress Progress Ready OK Cancel OK Cancel OK Cancel OK Cancel OK Cancel DSE [ISEDB] GO DECLARE @return_value int EXEC @return_value int EXEC @return_value = [dbo][ISEAuthUserPlainReturnsRecordset] @username = N'odbouser1', @password = N'odbouser1', @password = N'odbouser1', @gassword = N'odbouser1', @gassword = N'odbouser1',                                                                                                    | View connection properties            |                                               |                          |                       |                    |             |
| Progress                                                                                                    |                                       |                                               |                          |                       |                    |             |
| OK       Cancel         OK       Cancel         OQQuery5.sqlinistrator (57))       BAST-AD-CA.ISdoo.ISE_Users       SQLQuery2.sqlistrator (52))*       BAST-AD-CA.ISdoo.ISE_Users          DSE [ISEDB]       GO       O       DECLARE       @return_value int           EXEC       @return_value = [dbo][ISEAuthUserPlainReturnsRecordset]       @username = N'odbcuser!',       @password = N'odbcuses!',       @password = N'odbcuses!',          SELECT       'Return Value' = @return_value       GO            IResults                                                                                                    | Progress                              |                                               |                          |                       |                    |             |
| OK       Cancel         SQLQuery5.sqlinistrator (57))       BAST-AD-CA.ISdoo.ISE_Users       SQLQuery2.sqlistrator (52))*       BAST-AD-CA.ISdoo.ISE_Users         DECLARE       @return_value       int         EXEC       @return_value = [dbo]. [ISEAuthUserPlainReturnsRecordset]         @username = N'odbcusser1',       @password = N'odbcusser1',         @gassword = N'odbcusser1',       @password = @return_value         GO                                                                                                    | Ready                                 |                                               |                          |                       |                    |             |
| OK       Cancel         SQLQuery5.sqlinistrator (57))       BAST-AD-CA.ISdbo.ISE_Users       SQLQuery2.sqlistrator (52))*       BAST-AD-CA.ISdbo.ISE_Users       Image: SQLQuery2.sqlistrator (52))*       BAST-AD-CA.ISdbo.ISE_Users       Image: SQLQuery2.sqlistrator (52))*       SQLQuery2.sql                                                                                                    | No. of                                |                                               |                          |                       |                    |             |
| OK       Cancel         GQUQuery5.sqlinistrator (57))       BAST-AD-CA.ISdbo.ISE_Users       \$QUQuery2.sqlistrator (52))*       BAST-AD-CA.ISdbo.ISE_Users         GO       DECLARE @return_value int         EXEC       @return_value = [dbol.,[ISEAuthUserPlainReturnsRecordset]         @username = N'odbcuser1',       @password = N'odbcuser1',         @password = N'odbcuser1',       @password = @return_value         GO                                                                                                    |                                       | 1                                             |                          |                       |                    |             |
| SQLQuery5.sqlinistrator (57)) BAST-AD-CA.ISdbo.ISE_Users SQLQuery2.sqlistrator (52))* BAST-AD-CA.ISdbo.ISE_Users   USE [ISEDB]   GO   DECLARE @return_value int EXEC @return_value = [dbo][ISEAuthUserPlainReturnsRecordset] @username = N'odbcuser1', @password = N'odbcuser1', @password = N'odbcusers' SELECT 'Return Value' = @return_value GO I Results Messages (No column name) (No column name) (No column name) (No column name) (No column name) (No column name) (No column name) (No column name) (No column name) (No column name) (No column name) (No column name)                                                                                                    |                                       |                                               |                          |                       | OK                 | Cancel      |
| SQLQuery5.sqlinistrator (57)) BAST-AD-CA.ISdbo.ISE_Users SQLQuery2.sqlistrator (52))* BAST-AD-CA.ISdbo.ISE_Users   USE [ISEDB]   GO     DECLARE @return_value   [Messages]     Messages     (No column name)   (No column name)   (No column name)   (No column name)   (No column name) (No column name) (No column name) (No column name) No Error                                                                                                    |                                       |                                               |                          |                       |                    |             |
| USE [ISEDB]<br>GO<br>DECLARE @return_value int<br>EXEC @return_value = [dbo].[ISEAuthUserPlainReturnsRecordset]<br>@username = N'odbcuser1',<br>@password = N'odbcpass'<br>SELECT 'Return Value' = @return_value<br>GO<br>Results D_Messages<br>(No column name) (No column name) (No column name)<br>0 11 This is a very good user, give him all access No Error                                                                                                    | SQLQuery5.sqlinistrator (57)) B/      | AST-AD-CA.ISdbo.ISE_U                         | Isers SQLQuery2.sc       | ılistrator (52))* 🛛 B | AST-AD-CA.ISdbo.IS | E_Users 🗸 👻 |
| <pre>DECLARE @return_value int EXEC @return_value = [dbo][ISEAuthUserPlainReturnsRecordset] @username = N'odbcuser1', @password = N'odbcpass' SELECT 'Return Value' = @return_value GO Results Messages (No column name) (No column name) (No column name) 0 11 This is a very good user, give him all access No Error</pre>                                                                                                    | USE [ISEDB]<br>GO                     |                                               |                          |                       |                    |             |
| <pre>DECLARE @return_value int EXEC @return_value = [dbo][ISEAuthUserPlainReturnsRecordset] @username = N'odbcuser1', @password = N'odbcpass' SELECT 'Return Value' = @return_value GO GO Results Messages (No column name) (No column name) (No column name) 0 11 This is a very good user, give him all access No Error</pre>                                                                                                    |                                       |                                               |                          |                       |                    |             |
| EXEC       @return_value = [dbol. [ISEAuthUserPlainReturnsRecordset]         @username = N'odbcuser1',       @password = N'odbcpass'         SELECT       'Return Value' = @return_value         GO                                                                                                    | DECLARE Greturn_value in              | τ                                             |                          |                       |                    |             |
| Go     SELECT 'Return Value' = @return_value     GO     Results     Messages     (No column name)     (No column name)     (No column name)     (No column name)     No Error                                                                                                    | EXEC @return_value =                  | [dbo].[ISEAuthUs                              | erPlainReturnsH          | Recordset]            |                    |             |
| SELECT 'Return Value' = @return_value         GO         Results       Messages         (No column name)       (No column name)         (No column name)       (No column name)         0       11         This is a very good user, give him all access       No Error                                                                                                    | - @password = N'od                    | bcpass'                                       |                          |                       |                    |             |
| GO GO GO Results Messages No column name) (No column name) (No column name) 0 11 This is a very good user, give him all access No Error                                                                                                    | SELECT 'Return Value' =               | @return value                                 |                          |                       |                    |             |
| I Results       Messages         (No column name)       (No column name)         0       11         This is a very good user, give him all access       No Error                                                                                                    |                                       | _                                             |                          |                       |                    |             |
| Results       Image: Messages         (No column name)       (No column name)         (No column name)       (No column name)         0       11         This is a very good user, give him all access       No Error                                                                                                    | 60                                    |                                               |                          |                       |                    |             |
| Results       Messages         (No column name)       (No column name)         0       11         This is a very good user, give him all access       No Error                                                                                                    |                                       |                                               |                          |                       |                    |             |
| Results       Messages         (No column name)       (No column name)       (No column name)         0       11       This is a very good user, give him all access       No Error                                                                                                    |                                       |                                               |                          |                       |                    |             |
| (No column name)       (No column name)       (No column name)         0       11       This is a very good user, give him all access       No Error                                                                                                    | Results Messages                      |                                               |                          |                       |                    |             |
|                                                                                                    | (No column name) (No column nam       | e) (No column name)<br>This is a very cood ur | ser, give him all access | (No column name)      |                    |             |
|                                                                                                    |                                       | This is a very good us                        | ser, give him all access |                       |                    |             |
|                                                                                                    |                                       |                                               |                          |                       |                    |             |

Provare altre procedure nello stesso modo.

8. Configurare le procedure su ISE e salvare:

| O | DBC List > <b>ISE_ODB</b> | C                 |                             |            |          |       |
|---|---------------------------|-------------------|-----------------------------|------------|----------|-------|
| 0 | DBC Identity So           | urce              |                             |            |          |       |
|   | General                   | Connection        | Stored Procedures           | Attributes | G        | roups |
|   |                           |                   |                             |            |          |       |
|   | Store                     | d procedure type  | Returns recordset           | -          |          |       |
|   | Plain text passwo         | rd authentication | ISEAuthUserPlainReturnsReco | ordset     | $\oplus$ |       |
|   | Plain text p              | assword fetching  | ISEFetchPasswordReturnsRec  | ordset     | $\oplus$ |       |
|   | Check username o          | or machine exists | ISEUserLookupReturnsRecord  | lset       | $\oplus$ |       |
|   |                           | Fetch groups      |                             | i          | $\oplus$ |       |
|   |                           | Fetch attributes  |                             | <i>i</i>   | $\oplus$ |       |
|   | Search for MAC            | Address in format | XX-XX-XX-XX-XX              | • (i)      |          |       |
|   |                           |                   |                             |            |          |       |

9. Creare una regola di autenticazione semplice utilizzando ODBC e verificarla:

| Ŧ | Aut | :hent    | tication Policy |      |                                           |                                          |     |          |
|---|-----|----------|-----------------|------|-------------------------------------------|------------------------------------------|-----|----------|
|   |     | <u>~</u> | MAB             | : If | Wired_MAB <b>OR</b><br>Wireless_MAB       | Allow Protocols : Default Network Access | and | Edit   🕶 |
|   |     |          | Default         |      | use Internal Endpoints                    |                                          |     |          |
|   |     | ~        | Dot1X           | : If | Wired_802.1X <b>OR</b><br>Wireless_802.1X | Allow Protocols : Default Network Access | and | Edit   🕶 |
|   |     |          | Default         |      | use All_User_ID_Stores                    |                                          |     |          |
|   | ø   |          | test_aaa        | : If | Radius:Service-Type EQUALS Login          | Allow Protocols : Default Network Access | and | Edit   🕶 |
|   |     |          | Default         |      | use ISE_ODBC                              |                                          |     |          |

b3560#test aaa group ISE236 odbcuser1 odbcpass legacy Attempting authentication test to server-group ISE236 using radius User was successfully authenticated.

| Event                                                                                                | 5200 Authentication succeeded                                                                               |  |
|----------------------------------------------------------------------------------------------------|----------------------------------------------------------------------------------------------------|--|
| leornamo                                                                                             | odbouser1                                                                                                   |  |
| Jaemanie                                                                                             |                                                                                                    |  |
| Endpoint Id                                                                                          |                                                                                                    |  |
| Indpoint Profile                                                                                     |                                                                                                    |  |
| Authentication Policy                                                                                | Default >> test_aaa >> Default                                                                              |  |
| and a short on the Heat                                                                              |                                                                                                    |  |
| Authorization Policy                                                                                 | Default >> Default                                                                                          |  |
| Authorization Result                                                                                 | PermitAccess                                                                                                |  |
|                                                                                                    |                                                                                                    |  |
|                                                                                                    |                                                                                                    |  |
| theatisation Dotails                                                                                 |                                                                                                    |  |
| thentication Details                                                                                 |                                                                                                    |  |
| thentication Details                                                                                 | 2016-06-08 11:04:07.004                                                                                     |  |
| thentication Details<br>source Timestamp<br>teceived Timestamp                                       | 2016-06-08 11:04:07.004<br>2016-06-08 11:04:07.005                                                          |  |
| thentication Details<br>iource Timestamp<br>Received Timestamp<br>Policy Server                      | 2016-06-08 11:04:07.004<br>2016-06-08 11:04:07.005<br>bise236                                               |  |
| thentication Details<br>iource Timestamp<br>teceived Timestamp<br>'olicy Server                      | 2016-08-08 11:04:07.004<br>2016-06-08 11:04:07.005<br>bise236<br>5200 Authentication succeeded              |  |
| thentication Details<br>Source Timestamp<br>Received Timestamp<br>Policy Server                      | 2016-06-08 11:04:07.004<br>2016-06-08 11:04:07.005<br>bise236<br>5200 Authentication succeeded              |  |
| thentication Details<br>Source Timestamp<br>Received Timestamp<br>Policy Server<br>Event<br>Jsername | 2016-06-08 11:04:07.004<br>2016-06-08 11:04:07.005<br>bise236<br>5200 Authentication succeeded<br>odbcuser1 |  |

| 11001 | Received RADIUS Access-Request                                                                          |
|-------|----------------------------------------------------------------------------------------------------|
| 11017 | RADIUS created a new session                                                                            |
| 11117 | Generated a new session ID for a 3rd party NAD                                                          |
| 15049 | Evaluating Policy Group                                                                                 |
| 15008 | Evaluating Service Selection Policy                                                                     |
| 15048 | Queried PIP - Radius.NAS-Port-Type                                                                      |
| 15048 | Queried PIP - Normalised Radius.RadiusFlowType (4 times)                                                |
| 15048 | Queried PIP - Radius.Service-Type                                                                       |
| 15004 | Matched rule - test_aaa                                                                                 |
| 15041 | Evaluating Identity Policy                                                                              |
| 15006 | Matched Default Rule                                                                                    |
| 15013 | Selected Identity Source - ISE_ODBC                                                                     |
| 24852 | Perform plain text password authentication in external ODBC database - $\ensuremath{ISE}\xspace_{ODBC}$ |
| 24849 | Connecting to external ODBC database - ISE_ODBC                                                         |
| 24850 | Successfully connected to external ODBC database - ISE_ODBC                                             |
| 24855 | Expect external ODBC database stored procedure to return results in a recordset - ISE_ODBC              |
| 22037 | Authentication Passed                                                                                   |
| 15036 | Evaluating Authorization Policy                                                                         |
| 15048 | Queried PIP - Radius.User-Name                                                                          |
| 15048 | Queried PIP - Network Access.UseCase                                                                    |
| 15048 | Queried PIP - Normalised Radius.RadiusFlowType (5 times)                                                |
| 15004 | Matched rule - Default                                                                                  |

## Passaggio 4. Configurare il recupero del gruppo

1. Creare tabelle contenenti gruppi di utenti e un'altra tabella utilizzata per il mapping molti-a-molti:

```
CREATE TABLE [dbo].[Groups](
[Group_ID] [int] IDENTITY(1,1) NOT NULL,
[Group_Name] [varchar] (max) NOT NULL,
[Group_Desc] [text] NOT NULL,
CONSTRAINT [PK_Groups] PRIMARY KEY CLUSTERED
(
[Group_ID] ASC
)WITH (PAD_INDEX = OFF, STATISTICS_NORECOMPUTE = OFF, IGNORE_DUP_KEY = OFF, ALLOW_ROW_LOCKS =
ON, ALLOW_PAGE_LOCKS = ON) ON [PRIMARY]
) ON [PRIMARY] TEXTIMAGE_ON [PRIMAR
CREATE TABLE [dbo].[User_Groups_Mapping](
[user_id] [int] NOT NULL,
[group_id] [int] NOT NULL
) ON [PRIMARY]
ALTER TABLE dbo.User_Groups_Mapping ADD CONSTRAINT
FK_User_Groups_Mapping_Groups FOREIGN KEY
(
group_id
) REFERENCES dbo.Groups
(
Group_ID
) ON UPDATE CASCADE
ON DELETE CASCADE
GO
ALTER TABLE dbo.User_Groups_Mapping ADD CONSTRAINT
FK_User_Groups_Mapping_ISE_Users FOREIGN KEY
(
user_id
```

) REFERENCES dbo.ISE\_Users
(
user\_id
) ON UPDATE CASCADE
ON DELETE CASCADE

#### 2. Aggiungere gruppi e mapping in modo che ODBCUSER1 appartenga a entrambi i gruppi:

```
INSERT [dbo].[Groups] ([Group_ID], [Group_Name], [Group_Desc]) VALUES (1, N'ODBCGroup1', N'My
Nice Group1')
INSERT [dbo].[User_Groups_Mapping] ([user_id], [group_id]) VALUES (1, 1)
INSERT [dbo].[Groups] ([Group_ID], [Group_Name], [Group_Desc]) VALUES (2, N'ODBCGroup2', N'My
Nice Group2')
INSERT [dbo].[User_Groups_Mapping] ([user_id], [group_id]) VALUES (1, 2)
```

#### 3. Creare la procedura di recupero dei gruppi:

```
CREATE PROCEDURE [dbo].[ISEGroupsRetrieval]
@username varchar(255), @result int output
AS
BEGIN
if exists (select * from ISE_Users where username = @username)
begin
set @result = 0
select Group_Name from Groups where group_id in (select group_ID from User_Groups_Mapping where
User_Groups_Mapping.USER_ID IN (select USER_ID from ISE_Users where username=@username ) )
end
else
set @result = 1
END
4. Mappare ai gruppi Fetch:
```

#### ODBC List > ISE\_ODBC

#### **ODBC Identity Source**

| General       | Connection             | Stored Procedures          | Attributes | Groups   |
|---------------|------------------------|----------------------------|------------|----------|
|               |                        |                            |            |          |
|               | Stored procedure type  | Returns recordset          | Ψ          |          |
| Plain text pa | ssword authentication  | ISEAuthUserPlainReturnsRec | cordset    | $\oplus$ |
| Plain         | text password fetching | ISEFetchPasswordReturnsRe  | cordset    | $\oplus$ |
| Check userna  | ame or machine exists  | ISEUserLookupReturnsRecor  | rdset      | $\oplus$ |
|               | Fetch groups           | ISEGroupsRetrieval         | <i>i</i>   | $\oplus$ |
|               | Fetch attributes       | ISEAttrsRetrieval          | (1)        | $\oplus$ |
| Search for    | MAC Address in format  | xx-xx-xx-xx-xx             | • ()       |          |

5. Recuperare i gruppi e aggiungerli all'origine identità ODBC:

| ODBC List > <b>ISE_ODB</b> | C          |                             |                |                    |        |
|----------------------------|------------|-----------------------------|----------------|--------------------|--------|
| <b>ODBC Identity So</b>    | ource      |                             |                |                    |        |
| General                    | Connection | Stored Procedures Attribute | 5 Groups       |                    |        |
| / Edit 🕂 Add 👻             | 🗙 Delete   |                             |                |                    |        |
| Name                       |            | Name in ISE                 |                |                    |        |
|                            |            | No                          | data available |                    |        |
|                            |            |                             |                |                    |        |
|                            |            |                             |                |                    |        |
|                            |            |                             |                |                    |        |
|                            |            | Select Groups from ODBC     |                |                    | х      |
|                            |            | Sample User or Machine odbo | cor1           | Retrieve Groups    |        |
|                            |            |                             |                | () [Redieve Gloups |        |
|                            |            | Name Name in IS             | E              |                    |        |
|                            |            | ODBCGroup1 ODBCGrou         | .p1            |                    |        |
|                            |            | ODBCGroup2 ODBCGrou         | p2             |                    |        |
|                            |            |                             |                |                    |        |
|                            |            |                             |                |                    |        |
|                            |            |                             |                |                    |        |
|                            |            |                             |                |                    |        |
|                            |            |                             |                |                    |        |
|                            |            |                             |                |                    |        |
|                            |            |                             |                | ОК                 | Cancel |
|                            |            |                             |                |                    |        |

6. Aggiungere un altro utente che non appartiene ad alcun gruppo:

insert into ISE\_Users(username,password) values('odbcuser2','odbcpass');
7. Creare un set di criteri e un test specifici:

| Policy Sets Profiling Posture Client Provisio   | ning                                                                                      |                                                                                        |                                                         |          |
|-------------------------------------------------|-------------------------------------------------------------------------------------------|----------------------------------------------------------------------------------------|---------------------------------------------------------|----------|
| Policy Sets Search policy names & descriptions. | Define the Policy Sets by configuring rules<br>For Policy Export go to Administration > S | s based on conditions. Drag and drop sets<br>system > Backup & Restore > Policy Export | on the left hand side to change the order.<br>Page      |          |
| +• ₽₀•   ↑ ↓   ×   œ                            | Status Name                                                                               | Description                                                                            | Conditions<br>Radius:Service-Type EQUALS Login          | Edit     |
| Summary of Policies A list of all your policies | Authentication Policy                                                                     |                                                                                        |                                                         |          |
| Rules across entire deployment                  | Default Rule (If no match                                                                 | ) : Allow Protocols : Default Network                                                  | Access and use : ISE_ODBC                               | Edit   🕶 |
| TestAAA                                         | - Authorization Policy                                                                    |                                                                                        |                                                         |          |
| VPN                                             | Automization Policy                                                                       |                                                                                        |                                                         |          |
| Default Default                                 | Standard                                                                                  |                                                                                        |                                                         |          |
| Save Urder Keset Order                          | Status Rule Name                                                                          | Conditions (identity groups and<br>if ISE_ODBC:ExternalGroups EQ<br>ODBCGroup1         | other conditions) Permissions<br>UALS then PermitAccess | Edit   🕶 |
|                                                 | 🛃 Default                                                                                 | if no matches, then DenyAccess                                                         | 3                                                       | Edit   🕶 |

b3560#test aaa group ISE236 odbcuser2 odbcpass legacy Attempting authentication test to server-group ISE236 using radius User authentication request was rejected by server.

```
b3560#test aaa group ISE236 odbcuser1 odbcpass legacy
Attempting authentication test to server-group ISE236 using radius
User was successfully authenticated.
```

| AuthorizationPolicyMatchedRule | Group1Access                                        |
|--------------------------------|-----------------------------------------------------|
| CPMSessionID                   | 0a3027eci0HeVTM3/bn5vLXkWMcJ0em5rzUDaOSnbMmAvL7jcfY |
| ISEPolicySetName               | TestAAA                                             |
| AllowedProtocolMatchedRule     | Default                                             |
| IdentitySelectionMatchedRule   | Default                                             |
| Network Device Profile         | Cisco                                               |
| Location                       | Location#All Locations                              |
| Device Type                    | Device Type#All Device Types                        |
| ExternalGroups                 | ODBCGroup1                                          |
| ExternalGroups                 | ODBCGroup2                                          |
| RADIUS Username                | odbcuser1                                           |

## Passaggio 5. Configurazione del recupero degli attributi

1. Per semplificare questo esempio, viene utilizzata una tabella semplice per gli attributi:

```
CREATE TABLE [dbo].[User_Attributes](
[user_id] [int] NOT NULL,
[Attribute_Name] [varchar](max) NOT NULL,
[Attribute_Value] [varchar](max) NOT NULL
) ON [PRIMARY]
```

GO

ALTER TABLE [dbo].[User\_Attributes] WITH CHECK ADD CONSTRAINT [FK\_User\_Attributes\_ISE\_Users] FOREIGN KEY([user\_id]) REFERENCES [dbo].[ISE\_Users] ([user\_id]) ON UPDATE CASCADE ON DELETE CASCADE GO

#### 2. Creare un attributo per uno degli utenti:

INSERT [dbo].[User\_Attributes] ([user\_id], [Attribute\_Name], [Attribute\_Value]) VALUES (2, N'AwsomenessLevel', N'100') INSERT [dbo].[User\_Attributes] ([user\_id], [Attribute\_Name], [Attribute\_Value]) VALUES (2, N'UserType', N'admin')

#### 3. Creare una stored procedure:

CREATE PROCEDURE [dbo].[ISEAttrsRetrieval] @username varchar(255), @result int output AS BEGIN if exists (select \* from ISE\_Users where username = @username) begin

```
set @result = 0
select attribute_name , attribute_value from user_attributes where USER_ID in(SELECT USER_ID
from ISE_Users where username = @username)
end
else
set @result = 1
END
```

4. Mappare agli attributi Fetch:

#### ODBC List > ISE\_ODBC

#### **ODBC Identity Source**

| General      | Connection              | Stored Procedures          | Attributes | Groups   |
|--------------|-------------------------|----------------------------|------------|----------|
|              |                         |                            |            |          |
|              | Stored procedure type   | Returns recordset          | •          |          |
| Plain text p | assword authentication  | ISEAuthUserPlainReturnsRec | cordset    | $\oplus$ |
| Plair        | text password fetching  | ISEFetchPasswordReturnsRe  | cordset    | $\oplus$ |
| Check user   | name or machine exists  | ISEUserLookupReturnsRecor  | rdset      | $\oplus$ |
|              | Fetch groups            | ISEGroupsRetrieval         | <i>i</i>   | $\oplus$ |
|              | Fetch attributes        | ISEAttrsRetrieval          | i          | $\oplus$ |
| Search fo    | r MAC Address in format | xx-xx-xx-xx-xx             | • (i)      |          |

#### 5. Recuperare gli attributi:

| Select Attributes from ODBC |           |               |                         |  |  |  |  |  |
|-----------------------------|-----------|---------------|-------------------------|--|--|--|--|--|
| Sample User or Machine      | odbcuser2 |               | (i) Retrieve Attributes |  |  |  |  |  |
| Name                        | Туре 🔺    | Default Value | Name in ISE             |  |  |  |  |  |
| AwsomenessLevel             | STRING    | 100           | AwsomenessLevel         |  |  |  |  |  |
| UserType                    | STRING    | admin         | UserType                |  |  |  |  |  |

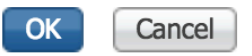

#### 6. Regolare le regole ISE:

|      | Status    | Group1Access        | if       | Conditions (id<br>ISE_ODBC:E<br>ODBCGroup | dentity grou<br>xternalGrou<br>1 | ps and other conditions<br>ups EQUALS | )<br>then | Permissions<br>PermitAcces | s              |                |                        | Edit   🕶      |
|------|-----------|---------------------|----------|-------------------------------------------|----------------------------------|---------------------------------------|-----------|----------------------------|----------------|----------------|------------------------|---------------|
|      |           | AwesomeUser         |          | ISE_ODBC:A                                | wsomenes                         | Level EQUALS 100                      |           | PermitAcces                | s              |                |                        | Edit   🕶      |
|      |           | Default             | if no    | matches, the                              | en Deny                          | Access                                |           |                            |                |                |                        | Edit   🔻      |
| C Re | fresh     | Reset Repeat Counts |          |                                           |                                  |                                       |           |                            |                | <u> </u>       |                        | Ţ Filter ▼    |
|      | Time      |                     | Status   | Details                                   | Repeat                           | Identity                              | Endpoint  | ID                         | Endpoint Pr    | Authenticat    | Authorization Policy   | Authorizatio  |
| ×    |           |                     | \$       |                                           |                                  | Identity                              | Endpoint  | ID                         | Endpoint Profi | Authentication | Authorization Policy   | Authorization |
|      | Jun 08, 2 | 016 12:21:45.596 PM | <b>~</b> | 0                                         |                                  | odbcuser2                             |           |                            |                | TestAAA >>     | TestAAA >> AwesomeUser | PermitAccess  |

# Risoluzione dei problemi

Se la connessione non riesce, controllare il registro eventi di Windows. Su ISE usare il comando **show logging application prrt-management.log tail** durante il tentativo di connessione.

Esempio di modalità di autenticazione non valida:

```
bise236/admin# sh logg app prrt-management.log tail
2016-06-08 09:03:59,822 WARN [admin-http-pool177][]
cisco.cpm.odbcidstore.impl.MSSQLServerDbAccess -: bastien::- Connection to ODBC DB failed.
Exception: com.microsoft.sqlserver.jdbc.S
QLServerException: Login failed for user 'babaland\administrator'. ClientConnectionId:c74ade15-
4f34-415a-9a94-4c54c58c0fc3
com.microsoft.sqlserver.jdbc.SQLServerException: Login failed for user 'babaland\administrator'.
ClientConnectionId:c74ade15-4f34-415a-9a94-4c54c58c0fc3
at
com.microsoft.sqlserver.jdbc.SQLServerException.makeFromDatabaseError(SQLServerException.java:21
6)
at com.microsoft.sqlserver.jdbc.TDSTokenHandler.onEOF(tdsparser.java:254)
at com.microsoft.sqlserver.jdbc.TDSParser.parse(tdsparser.java:84)
at com.microsoft.sqlserver.jdbc.SQLServerConnection.sendLogon(SQLServerConnection.java:2908)
at com.microsoft.sqlserver.jdbc.SQLServerConnection.logon(SQLServerConnection.java:2234)
at com.microsoft.sqlserver.jdbc.SQLServerConnection.access$000(SQLServerConnection.java:41)
at
com.microsoft.sqlserver.jdbc.SQLServerConnection$LogonCommand.doExecute(SQLServerConnection.java
:2220)
at com.microsoft.sqlserver.jdbc.TDSCommand.execute(IOBuffer.java:5696)
at
com.microsoft.sqlserver.jdbc.SQLServerConnection.executeCommand(SQLServerConnection.java:1715)
at com.microsoft.sqlserver.jdbc.SQLServerConnection.connectHelper(SQLServerConnection.java:1326)
```

| 🛃 Event Viewer                   |                                 |                                              |                                         |                                 |               |   |
|----------------------------------|---------------------------------|----------------------------------------------|-----------------------------------------|---------------------------------|---------------|---|
| File Action View Help            |                                 |                                              |                                         |                                 |               |   |
| 🗢 🔿   📶 📘 🗊                      |                                 |                                              |                                         |                                 |               |   |
| Event Viewer (Local)             | Application Number o            | fevents: 29,048 (!) New events available     |                                         |                                 |               |   |
| Custom Views                     | Louis                           | Date and Time                                | Saurea                                  | Event ID                        | Task Catagory |   |
| Windows Logs                     |                                 | 6/9/2016 11:08:07 AM                         | MSCOL SERVER                            | 22000                           | Fask Category |   |
| Application                      | Information                     | 6/8/2016 11:08:07 AM                         | MSSOLSERVER                             | 19456                           | Logon         |   |
| Seturn                           | Information                     | 6/8/2016 11:03:39 AM                         | MSSQLSERVER<br>MSSQLSERVER              | 18456                           | Logon         |   |
| System                           | Information                     | 6/8/2016 11:02:23 AM                         | MSSOLSERVER                             | 5084                            | Server        |   |
| Forwarded Events                 | (i) Information                 | 6/8/2016 11:02:23 AM                         | MSSOLSERVER                             | 5084                            | Server        |   |
| Applications and Services Logs   | (1) Information                 | 6/8/2016 11:02:23 AM                         | MSSOL SERVER                            | 5084                            | Server        |   |
| Active Directory Web Services    | (i) Information                 | 6/8/2016 11:02:23 AM                         | MSSOLSERVER                             | 5084                            | Server        |   |
| E DFS Replication                | (i) Information                 | 6/8/2016 11:02:23 AM                         | MSSOLSERVER                             | 5084                            | Server        |   |
| E Directory Service              | (i) Information                 | 6/8/2016 11:02:23 AM                         | MSSOLSERVER                             | 5084                            | Server        |   |
| DNS Server                       | (i) Information                 | 6/8/2016 11:02:23 AM                         | MSSQLSERVER                             | 5084                            | Server        |   |
| Hardware Events                  | (i) Information                 | 6/8/2016 11:02:23 AM                         | MSSQLSERVER                             | 5084                            | Server        |   |
| Internet Explorer                | (1) Information                 | 6/8/2016 11:02:23 AM                         | MSSQLSERVER                             | 5084                            | Server        |   |
| Key Management Service           | (i) Information                 | 6/8/2016 11:02:23 AM                         | MSSQLSERVER                             | 5084                            | Server        |   |
| Microsoft     Windows            | <ol> <li>Information</li> </ol> | 6/8/2016 11:02:23 AM                         | MSSQLSERVER                             | 5084                            | Server        |   |
| E API-Tracing                    | <ol> <li>Information</li> </ol> | 6/8/2016 11:02:23 AM                         | MSSQLSERVER                             | 5084                            | Server        |   |
|                                  | <ol> <li>Information</li> </ol> | 6/8/2016 11:02:23 AM                         | MSSQLSERVER                             | 5084                            | Server        |   |
| Application Server-Applications  | <ol> <li>Information</li> </ol> | 6/8/2016 11:02:23 AM                         | MSSQLSERVER                             | 5084                            | Server        |   |
| Application-Experience           | <ol> <li>Information</li> </ol> | 6/8/2016 11:02:23 AM                         | MSSQLSERVER                             | 5084                            | Server        |   |
| 🕀 🧰 AppLocker                    | <ol> <li>Information</li> </ol> | 6/8/2016 11:02:23 AM                         | MSSQLSERVER                             | 5084                            | Server        |   |
| 🕀 🛄 Audio                        | <ol> <li>Information</li> </ol> | 6/8/2016 11:02:23 AM                         | MSSQLSERVER                             | 5084                            | Server        |   |
| Authentication User Interface    | <ol> <li>Information</li> </ol> | 6/8/2016 11:02:23 AM                         | MSSQLSERVER                             | 5084                            | Server        |   |
| Bits-Client                      | (i) Information                 | 6/8/2016 11:02:23 AM                         | MSSQLSERVER                             | 5084                            | Server        |   |
|                                  | Information                     | 6/8/2016 11:02:23 AM                         | MSSQLSERVER                             | 5084                            | Server        |   |
| CertificateServicesClient-Creden | 1 Information                   | 6/8/2016 11:02:23 AM                         | MSSQLSERVER                             | 5084                            | Server        | - |
|                                  | (i) Information                 | 6/8/2016 11:02:23 AM                         | MSSOLSEDVED                             | 5084                            | Server        |   |
|                                  | Event 18456, MSSQLSEF           | RVER                                         |                                         |                                 |               | × |
|                                  | General D                       |                                              |                                         |                                 |               |   |
|                                  | General Details                 |                                              |                                         |                                 |               | 1 |
| 🕀 🧮 DeviceSync                   |                                 |                                              |                                         |                                 |               |   |
| 🗉 🧮 Dhcp-Client                  | Login failed for use            | r 'babaland\administrator'. Reason: An attem | pt to login using SQL authentication fa | ailed. Server is configured for | Windows       |   |
| 🗉 🧮 Dhcp-Nap-Enforcement-Client  | authentication only             | /. [CLIENT: 10.48.39.236]                    |                                         |                                 |               |   |
| IF I DHCP-Server                 | ,                               |                                              |                                         |                                 |               |   |

#### Esempio di autorizzazioni mancanti per aprire il database:

```
2016-06-08 09:13:57,842 WARN [admin-http-pool159][]
cisco.cpm.odbcidstore.impl.MSSQLServerDbAccess -:bastien::- Connection to ODBC DB failed.
Exception: com.microsoft.sqlserver.jdbc.SQLServerException: Cannot open database "ISEDB"
requested by the login. The login failed. ClientConnectionId:299c2956-6946-4282-b3ca-
2aa86642a821
com.microsoft.sqlserver.jdbc.SQLServerException: Cannot open database "ISEDB" requested by the
login. The login failed. ClientConnectionId:299c2956-6946-4282-b3ca-2aa86642a821
at
com.microsoft.sqlserver.jdbc.SQLServerException.makeFromDatabaseError(SQLServerException.java:21
6)
at com.microsoft.sqlserver.jdbc.TDSTokenHandler.onEOF(tdsparser.java:254)
at com.microsoft.sqlserver.jdbc.SQLServerConnection.sendLogon(SQLServerConnection.java:2908)
at com.microsoft.sqlserver.jdbc.SQLServerConnection.sendLogon(SQLServerConnection.java:2908)
at com.microsoft.sqlserver.jdbc.SQLServerConnection.logon(SQLServerConnection.java:2234)
```

at com.microsoft.sqlserver.jdbc.SQLServerConnection.access\$000(SQLServerConnection.java:41)

| 🛃 Event Viewer                       |                                 |                                                 |                                                                                                    |                        |                                                                                                    |
|--------------------------------------|---------------------------------|-------------------------------------------------|----------------------------------------------------------------------------------------------------|------------------------|----------------------------------------------------------------------------------------------------|
| File Action View Help                |                                 |                                                 |                                                                                                    |                        |                                                                                                    |
| 🗢 🔿 🖄 🖬 🔽 🕞                          |                                 |                                                 |                                                                                                    |                        |                                                                                                    |
| 🛃 Event Viewer (Local)               | Application Number of           | events: 29,048 (!) New events available         |                                                                                                    |                        | Ac                                                                                                    |
| 🕀 📑 Custom Views                     |                                 |                                                 |                                                                                                    |                        |                                                                                                    |
| 🖃 🚉 Windows Logs                     | Level                           | Date and Time                                   | Source                                                                                                    | Event ID Task Category |                                                                                                    |
| Application                          | Information                     | 6/8/2016 11:13:56 AM                            | MSSQLSERVER                                                                                                    | 18456 Logon            |                                                                                                    |
| E Security                           | Information                     | 6/8/2016 11:13:21 AM                            | MSSQLSERVER                                                                                                    | 3408 Server            |                                                                                                    |
| Setup                                | Information                     | 6/8/2016 11:13:21 AM                            | MSSQLSERVER                                                                                                    | 9688 Server            |                                                                                                    |
| System                               | 1 Information                   | 6/8/2016 11:13:21 AM                            | MSSQLSERVER                                                                                                    | 9666 Server            |                                                                                                    |
| Forwarded Events                     | Information                     | 6/8/2016 11:13:21 AM                            | MSSQLSERVER                                                                                                    | 9666 Server            |                                                                                                    |
| Applications and Services Logs       | (1) Information                 | 6/8/2016 11:13:21 AM                            | MSSQLSERVER                                                                                                    | 17137 Server           |                                                                                                    |
| Active Directory Web Services        | (1) Information                 | 6/8/2016 11:13:21 AM                            | MSSQLSERVER                                                                                                    | 17126 Server           | The second second secon |
| Disastery Service                    | (i) Information                 | 6/8/2016 11:13:21 AM                            | MSSQLSERVER                                                                                                    | 26059 Server           |                                                                                                    |
| Directory Service                    | (i) Information                 | 6/8/2016 11:13:21 AM                            | MSSQLSERVER                                                                                                    | 26059 Server           | - M                                                                                                    |
| Division Server                      | (i) Information                 | 6/8/2016 11:13:21 AM                            | MSSQLSERVER                                                                                                    | 17201 Server           |                                                                                                    |
| Tataget Events                       | <ol> <li>Information</li> </ol> | 6/8/2016 11:13:21 AM                            | MSSQLSERVER.                                                                                                    | 26022 Server           |                                                                                                    |
| Key Management Service               | <ol> <li>Information</li> </ol> | 6/8/2016 11:13:21 AM                            | MSSQLSERVER                                                                                                    | 26022 Server           |                                                                                                    |
|                                      | <ol> <li>Information</li> </ol> | 6/8/2016 11:13:21 AM                            | MSSQLSERVER                                                                                                    | 26048 Server           |                                                                                                    |
| Windows                              | <ol> <li>Information</li> </ol> | 6/8/2016 11:13:21 AM                            | MSSQLSERVER                                                                                                    | 26048 Server           |                                                                                                    |
| API-Tracing                          | <ol> <li>Information</li> </ol> | 6/8/2016 11:13:21 AM                            | MSSQLSERVER                                                                                                    | 26022 Server           |                                                                                                    |
|                                      | <ol> <li>Information</li> </ol> | 6/8/2016 11:13:21 AM                            | MSSQLSERVER                                                                                                    | 26022 Server           |                                                                                                    |
| Application Server-Applications      | <ol> <li>Information</li> </ol> | 6/8/2016 11:13:21 AM                            | MSSQLSERVER                                                                                                    | 17136 Server           | ?                                                                                                    |
| Application-Experience               | <ol> <li>Information</li> </ol> | 6/8/2016 11:13:21 AM                            | MSSQLSERVER                                                                                                    | 26013 Server           |                                                                                                    |
| + 🧰 AppLocker                        | <ol> <li>Information</li> </ol> | 6/8/2016 11:13:21 AM                            | MSSQLSERVER                                                                                                    | 17137 Server           | Ev                                                                                                    |
| 🕀 🚞 Audio                            | (i) Information                 | 6/8/2016 11:13:21 AM                            | MSSQLSERVER                                                                                                    | 17137 Server           |                                                                                                    |
| 🕀 🚞 Authentication User Interface    | (i) Information                 | 6/8/2016 11:13:21 AM                            | MSSQLSERVER                                                                                                    | 17663 Server           |                                                                                                    |
| 🕀 🚞 Bits-Client                      | Information                     | 6/8/2016 11:13:21 AM                            | MSSOLSERVER                                                                                                    | 17137 Server           | 2                                                                                                    |
| 🕀 🚞 CAPI2                            | (i) Information                 | 6/8/2016 11:13:20 AM                            | MSSOLSERVER                                                                                                    | 958 Server             |                                                                                                    |
| 🕀 🧮 CertificateServicesClient-Creden | (i) Information                 | 6/8/2016 11:13:20 AM                            | MSSOLSERVER                                                                                                    | 17137 Server           |                                                                                                    |
| 🕀 🧰 CertPolEng                       | Information                     | 6/8/2016 11:13:20 AM                            | MSSOLSED//ED                                                                                                    | 19030 Server           | <b>–</b>                                                                                                    |
| 🕀 🧰 CodeIntegrity                    | Event 18456 MSSOLSER            | (ER                                             |                                                                                                    |                        | <u> </u>                                                                                                    |
| 🕀 🚞 CorruptedFileRecovery-Client     |                                 | EN                                              |                                                                                                    |                        | <u> </u>                                                                                                    |
| 🕀 🧮 CorruptedFileRecovery-Server     | General Details                 |                                                 |                                                                                                    |                        |                                                                                                    |
|                                      | ( County                        |                                                 |                                                                                                    |                        | 1                                                                                                    |
| DeviceSync                           | Leavin failed for               | ICEDRILLER' Research Failed to any stiller with | site and the second states of the second states and the second states and the second sta | 20 2261                |                                                                                                    |
| 🕀 🛄 Dhcp-Client                      | Login tailed for user           | iscubuser . Reason: Failed to open the expli    | city specified database. [CLIENT: 10.48                                                                                                    | 0.59.250]              |                                                                                                    |
| Dhcp-Nap-Enforcement-Client          |                                 |                                                 |                                                                                                    |                        |                                                                                                    |
| F DHCP-Server                        | ,                               |                                                 |                                                                                                    |                        |                                                                                                    |

Per risolvere i problemi relativi alle operazioni del database, abilitare i componenti di log **odbc-id**store a livello DEBUG in Amministrazione > Sistema > Log > Configurazione log di debug.

I registri vengono inseriti nel file port-management.log.

Esempio di odbuser2:

```
2016-06-08 12:26:56,009 DEBUG [Thread-4051][] cisco.cpm.odbcidstore.impl.OdbcIdStore -:::- ODBC
ID Store Operation: Authenticate Plain Text Password. Username=odbcuser2,
SessionID=0a3027ecLA_rJLKsS5QAzuRvluGWzdYe67rIgcG3MMQcpE8yKnw
2016-06-08 12:26:56,012 DEBUG [Thread-4051][] cisco.cpm.odbcidstore.impl.CustomerLog -:::- Write
customer log message: 24852
2016-06-08 12:26:56,012 DEBUG [Thread-4051][] cisco.cpm.odbcidstore.impl.OdbcConnectionPool -
:::- OdbcConnectionPool - get connection
2016-06-08 12:26:56,012 DEBUG [Thread-4051][] cisco.cpm.odbcidstore.impl.OdbcConnectionPool -
:::- OdbcConnectionPool - use existing connection
2016-06-08 12:26:56,013 DEBUG [Thread-4051][] cisco.cpm.odbcidstore.impl.OdbcConnectionPool -
:::- OdbcConnectionPool - connections in use: 1
2016-06-08 12:26:56,013 DEBUG [Thread-4051][] cisco.cpm.odbcidstore.impl.OdbcConnection -:::-
Authenticate plain text password
2016-06-08 12:26:56,013 DEBUG [Thread-4051][] cisco.cpm.odbcidstore.impl.OdbcConnection -:::-
Prepare stored procedure call, procname=ISEAuthUserPlainReturnsRecordset
2016-06-08 12:26:56,013 DEBUG [Thread-4051][] cisco.cpm.odbcidstore.impl.OdbcConnection -:::-
Using recordset to obtain stored procedure result values
2016-06-08 12:26:56,013 DEBUG [Thread-4051][] cisco.cpm.odbcidstore.impl.CustomerLog -:::- Write
customer log message: 24855
2016-06-08 12:26:56,013 DEBUG [Thread-4051][] cisco.cpm.odbcidstore.impl.OdbcConnection -:::-
Text: {call ISEAuthUserPlainReturnsRecordset(?, ?)}
2016-06-08 12:26:56,013 DEBUG [Thread-4051][] cisco.cpm.odbcidstore.impl.OdbcConnection -:::-
Setup stored procedure input parameters, username=odbcuser2, password=***
2016-06-08 12:26:56,014 DEBUG [Thread-4051][] cisco.cpm.odbcidstore.impl.OdbcConnection -:::-
Execute stored procedure call
2016-06-08 12:26:56,017 DEBUG [Thread-4051][] cisco.cpm.odbcidstore.impl.OdbcConnection -:::-
```

Process stored procedure results 2016-06-08 12:26:56,017 DEBUG [Thread-4051][] cisco.cpm.odbcidstore.impl.OdbcConnection -:::-Obtain stored procedure results from recordset 2016-06-08 12:26:56,017 DEBUG [Thread-4051][] cisco.cpm.odbcidstore.impl.OdbcConnection -:::-Received result recordset, number of columns=4 2016-06-08 12:26:56,017 DEBUG [Thread-4051][] cisco.cpm.odbcidstore.impl.OdbcConnection -:::-Results successfully parsed from recordset 2016-06-08 12:26:56,018 DEBUG [Thread-4051][] cisco.cpm.odbcidstore.impl.OdbcConnectionPool -:::- OdbcConnectionPool - release connection 2016-06-08 12:26:56,018 DEBUG [Thread-4051][] cisco.cpm.odbcidstore.impl.OdbcConnectionPool -:::- OdbcConnectionPool - connections in use: 0 2016-06-08 12:26:56,018 DEBUG [Thread-4051][] cisco.cpm.odbcidstore.impl.OdbcIdStore -:::- Call to ODBC DB succeeded 2016-06-08 12:26:56,018 DEBUG [Thread-4051][] cisco.cpm.odbcidstore.impl.OdbcAuthResult -:::-Authentication result: code=0, Conection succeeded=false, odbcDbErrorString=No Error, odbcStoredProcedureCustomerErrorString=null, accountInfo=This is a very good user, give him all access, group=11 2016-06-08 12:26:56,019 DEBUG [Thread-4051][] cisco.cpm.odbcidstore.impl.CustomerLog -:::- Write customer log message: 24853 2016-06-08 12:26:56,026 DEBUG [Thread-84][] cisco.cpm.odbcidstore.impl.OdbcIdStore -:::- ODBC ID Store Operation: Get all user groups. Username=odbcuser2, SessionID=0a3027ecLA\_rJLKsS5QAzuRvluGWzdYe67rIgcG3MMQcpE8yKnw 2016-06-08 12:26:56,029 DEBUG [Thread-84][] cisco.cpm.odbcidstore.impl.OdbcIdStore -:::- ODBC ID Store Operation: Fetch user groups. Username=odbcuser2, SessionID=0a3027ecLA\_rJLKsS5QAzuRvluGWzdYe67rIgcG3MMQcpE8yKnw 2016-06-08 12:26:56,029 DEBUG [Thread-84][] cisco.cpm.odbcidstore.impl.CustomerLog -:::- Write customer log message: 24869 2016-06-08 12:26:56,029 DEBUG [Thread-84][] cisco.cpm.odbcidstore.impl.OdbcConnectionPool -:::-OdbcConnectionPool - get connection 2016-06-08 12:26:56,029 DEBUG [Thread-84][] cisco.cpm.odbcidstore.impl.OdbcConnectionPool -:::-OdbcConnectionPool - use existing connection 2016-06-08 12:26:56,029 DEBUG [Thread-84][] cisco.cpm.odbcidstore.impl.OdbcConnectionPool -:::-OdbcConnectionPool - connections in use: 1 2016-06-08 12:26:56,029 DEBUG [Thread-84][] cisco.cpm.odbcidstore.impl.OdbcConnection -:::-Fetch user groups 2016-06-08 12:26:56,029 DEBUG [Thread-84][] cisco.cpm.odbcidstore.impl.OdbcConnection -:::-Prepare stored procedure call, procname=ISEGroupsRetrieval 2016-06-08 12:26:56,029 DEBUG [Thread-84][] cisco.cpm.odbcidstore.impl.OdbcConnection -:::-Text: {call ISEGroupsRetrieval(?,?)} 2016-06-08 12:26:56,029 DEBUG [Thread-84][] cisco.cpm.odbcidstore.impl.OdbcConnection -:::-Setup stored procedure input parameters, username=odbcuser2 2016-06-08 12:26:56,029 DEBUG [Thread-84][] cisco.cpm.odbcidstore.impl.OdbcConnection -:::-Execute stored procedure call 2016-06-08 12:26:56,031 DEBUG [Thread-84][] cisco.cpm.odbcidstore.impl.OdbcConnection -:::-Process stored procedure results 2016-06-08 12:26:56,032 DEBUG [Thread-84][] cisco.cpm.odbcidstore.impl.OdbcConnection -:::-Received epmty result set, no groups/attributes data can be obtained 2016-06-08 12:26:56,032 DEBUG [Thread-84][] cisco.cpm.odbcidstore.impl.OdbcConnection -:::-Result code indicates success 2016-06-08 12:26:56,033 DEBUG [Thread-84][] cisco.cpm.odbcidstore.impl.OdbcConnectionPool -:::-OdbcConnectionPool - release connection 2016-06-08 12:26:56,033 DEBUG [Thread-84][] cisco.cpm.odbcidstore.impl.OdbcConnectionPool -:::-OdbcConnectionPool - connections in use: 0 2016-06-08 12:26:56,033 DEBUG [Thread-84][] cisco.cpm.odbcidstore.impl.OdbcIdStore -:::- Call to ODBC DB succeeded 2016-06-08 12:26:56,033 DEBUG [Thread-84][] cisco.cpm.odbcidstore.impl.CustomerLog -:::- Write customer log message: 24870 2016-06-08 12:26:56,033 DEBUG [Thread-84][] cisco.cpm.odbcidstore.impl.OdbcIdStore -:::- ODBC ID Store Operation: Get all user groups. Got groups... 2016-06-08 12:26:56,033 DEBUG [Thread-84][] cisco.cpm.odbcidstore.impl.OdbcIdStore -:::- ODBC ID Store Operation: Get all user groups. Username=odbcuser2, ExternalGroups=[] 2016-06-08 12:26:56,033 DEBUG [Thread-84][] cisco.cpm.odbcidstore.impl.OdbcIdStore -:::- ODBC ID Store Operation: Fetch user attributes. Username=odbcuser2, SessionID=0a3027ecLA\_rJLKsS5QAzuRvluGWzdYe67rIgcG3MMQcpE8yKnw

2016-06-08 12:26:56,033 DEBUG [Thread-84][] cisco.cpm.odbcidstore.impl.CustomerLog -:::- Write customer log message: 24872 2016-06-08 12:26:56,033 DEBUG [Thread-84][] cisco.cpm.odbcidstore.impl.OdbcConnectionPool -:::-OdbcConnectionPool - get connection 2016-06-08 12:26:56,033 DEBUG [Thread-84][] cisco.cpm.odbcidstore.impl.OdbcConnectionPool -:::-OdbcConnectionPool - use existing connection 2016-06-08 12:26:56,033 DEBUG [Thread-84][] cisco.cpm.odbcidstore.impl.OdbcConnectionPool -:::-OdbcConnectionPool - connections in use: 1 2016-06-08 12:26:56,033 DEBUG [Thread-84][] cisco.cpm.odbcidstore.impl.OdbcConnection -:::-Fetch user attributes 2016-06-08 12:26:56,033 DEBUG [Thread-84][] cisco.cpm.odbcidstore.impl.OdbcConnection -:::-Prepare stored procedure call, procname=ISEAttrsRetrieval 2016-06-08 12:26:56,033 DEBUG [Thread-84][] cisco.cpm.odbcidstore.impl.OdbcConnection -:::-Text: {call ISEAttrsRetrieval(?,?)} 2016-06-08 12:26:56,033 DEBUG [Thread-84][] cisco.cpm.odbcidstore.impl.OdbcConnection -:::-Setup stored procedure input parameters, username=odbcuser2 2016-06-08 12:26:56,033 DEBUG [Thread-84][] cisco.cpm.odbcidstore.impl.OdbcConnection -:::-Execute stored procedure call 2016-06-08 12:26:56,035 DEBUG [Thread-84][] cisco.cpm.odbcidstore.impl.OdbcConnection -:::-Process stored procedure results 2016-06-08 12:26:56,035 DEBUG [Thread-84][] cisco.cpm.odbcidstore.impl.OdbcConnection -:::-Received result recordset, total number of columns=2 2016-06-08 12:26:56,035 DEBUG [Thread-84][] cisco.cpm.odbcidstore.impl.OdbcConnection -:::-According to column number expect multiple rows (vertical attributes/groups retured result) 2016-06-08 12:26:56,035 DEBUG [Thread-84][] cisco.cpm.odbcidstore.impl.OdbcConnection -:::-Fetched data: AwsomenessLevel=100 2016-06-08 12:26:56,035 DEBUG [Thread-84][] cisco.cpm.odbcidstore.impl.OdbcConnection -:::-Fetched data: UserType=admin 2016-06-08 12:26:56,035 DEBUG [Thread-84][] cisco.cpm.odbcidstore.impl.OdbcConnection -:::-Results successfully parsed from recordset 2016-06-08 12:26:56,035 DEBUG [Thread-84][] cisco.cpm.odbcidstore.impl.OdbcConnection -:::-Result code indicates success 2016-06-08 12:26:56,036 DEBUG [Thread-84][] cisco.cpm.odbcidstore.impl.OdbcConnectionPool -:::-OdbcConnectionPool - release connection 2016-06-08 12:26:56,036 DEBUG [Thread-84][] cisco.cpm.odbcidstore.impl.OdbcConnectionPool -:::-OdbcConnectionPool - connections in use: 0 2016-06-08 12:26:56,036 DEBUG [Thread-84][] cisco.cpm.odbcidstore.impl.OdbcIdStore -:::- Call to ODBC DB succeeded 2016-06-08 12:26:56,036 DEBUG [Thread-84][] cisco.cpm.odbcidstore.impl.CustomerLog -:::- Write customer log message: 24873 2016-06-08 12:26:56,036 DEBUG [Thread-84][] cisco.cpm.odbcidstore.impl.OdbcIdStore -:::- ODBC ID Store Operation: Get all user attrs. Username=odbcuser2, Setting ISE\_ODBC.AwsomenessLevel to 100 2016-06-08 12:26:56,036 DEBUG [Thread-84][] cisco.cpm.odbcidstore.impl.OdbcIdStore -:::- ODBC ID Store Operation: Get all user attrs. Username=odbcuser2, Setting ISE\_ODBC.UserType to admin